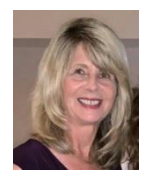

### **PowerPoint – Picture Remove Background Tip**

You know that it is good practice to use graphics in place of words in a PowerPoint presentation. They help convey your message and help the audience remember your points.

What if a you added a picture on a PowerPoint slide and realize it has a background you do not want? With PowerPoint you can remove the picture background, as shown in the example below.

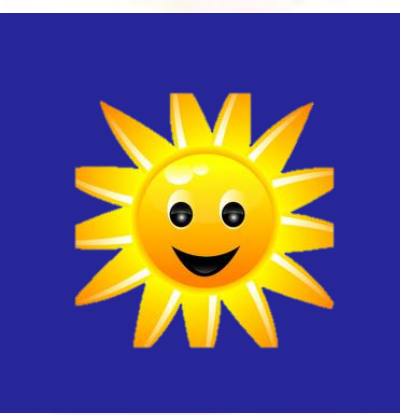

In just 6 steps you can remove the background.

- 1. Click on the picture that has background you want removed.
- 2. Click on the **Picture Tools > Format** tab.

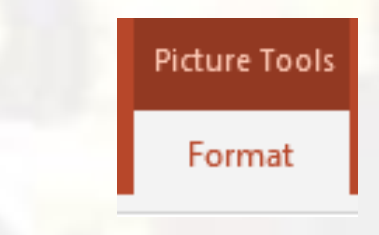

Continued on the next page

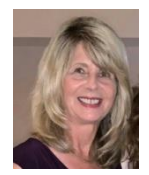

## **PowerPoint – Picture Remove Background Tip**

# Continued Click Remove Background on the Format ribbon. PowerPoint will 3. automatically select the part of the image to be kept. 🛋 Color 🔻 🚰 Change Picture 👻 🔄 Artistic Effects 🔻 Remove orrections 🔁 Reset Picture 👻 Compress Pictures Background Adjust Not all of the image will be selected so you will do that manually. Notice 4. in the screen shot below that not all parts of the flower leaves are selected. Continued on the next page

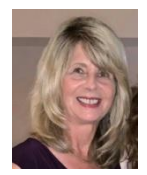

### **PowerPoint – Picture Remove Background Tip**

#### Continued

5. On the **Background Removal** tab, click **Mark Areas to Keep** and manually select any area that you want to keep by clicking on that part of the picture.

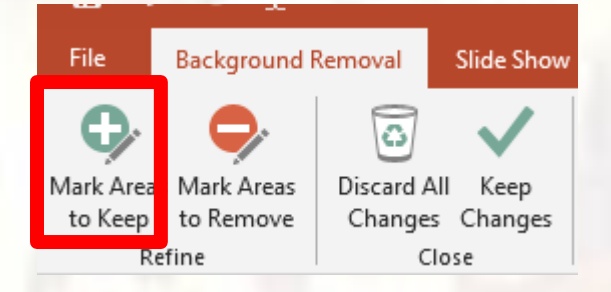

6. When you're finished, click **Keep Changes**. Now your picture is just you wanted with no background!

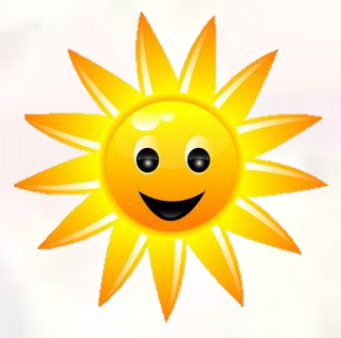

#### Need Help? Contact Us

Wouldn't you business benefit from implementing our expertise? Info Express Virtual Business Consultants offers PowerPoint design services, PowerPoint coaching, and PowerPoint one-on-one or small group online training as well as other services. See the website for a complete list of the ways we can help you - InfoExpressVBC.com. Please contact us at (561) 289-9484 or sharon\_daniel@att.net to discuss your needs.